## SSL Sertifikası Yükleme Adımları

## Windows (Internet Explorer, Google Chrome, Opera)

| B Sertifika                                               | ika         |                  |              | - 0              | ×     |
|-----------------------------------------------------------|-------------|------------------|--------------|------------------|-------|
| File Home Share                                           | View        |                  |              |                  | ~ 🕐   |
| $\leftarrow \rightarrow \land \uparrow \square \land GSI$ | B Sertifika | ٽ ~              | Search GSE   | 3 Sertifika      | Q     |
|                                                           | Name        | ~                |              | Date modified    | Тур   |
| 📌 Quick access                                            | GSB-Sertif  |                  |              | 10.10.2010-15:20 | 5 Sec |
| 合 OneDrive                                                |             | Open             |              |                  | 1     |
| This PC                                                   |             | Install Certific | ate          |                  |       |
|                                                           |             | 7-Zip            |              | >                |       |
| 💣 Network                                                 |             | CRC SHA          |              | >                |       |
|                                                           |             | Edit with Note   | epad++       |                  |       |
|                                                           |             | E Share          |              |                  |       |
|                                                           |             | Open with        |              |                  |       |
|                                                           |             | Give access to   | )            | >                |       |
|                                                           | <           | Restore previo   | ous versions |                  | >     |
| 1 item 1 item selected 1,                                 | 48 KB       | Send to          |              | >                |       |
|                                                           |             | Cut              |              |                  |       |
|                                                           |             | Сору             |              |                  |       |
|                                                           |             | Create shortco   | ut           |                  |       |
|                                                           |             | Delete           |              |                  |       |
|                                                           |             | Rename           |              |                  |       |
|                                                           |             |                  |              |                  |       |

SSL Sertifikası bilgisayara kopyalandıktan ya da indirildikten sonra sağ click yaparak 'Install Certificate' denerek sertifikanın indirilmesine başlanır.

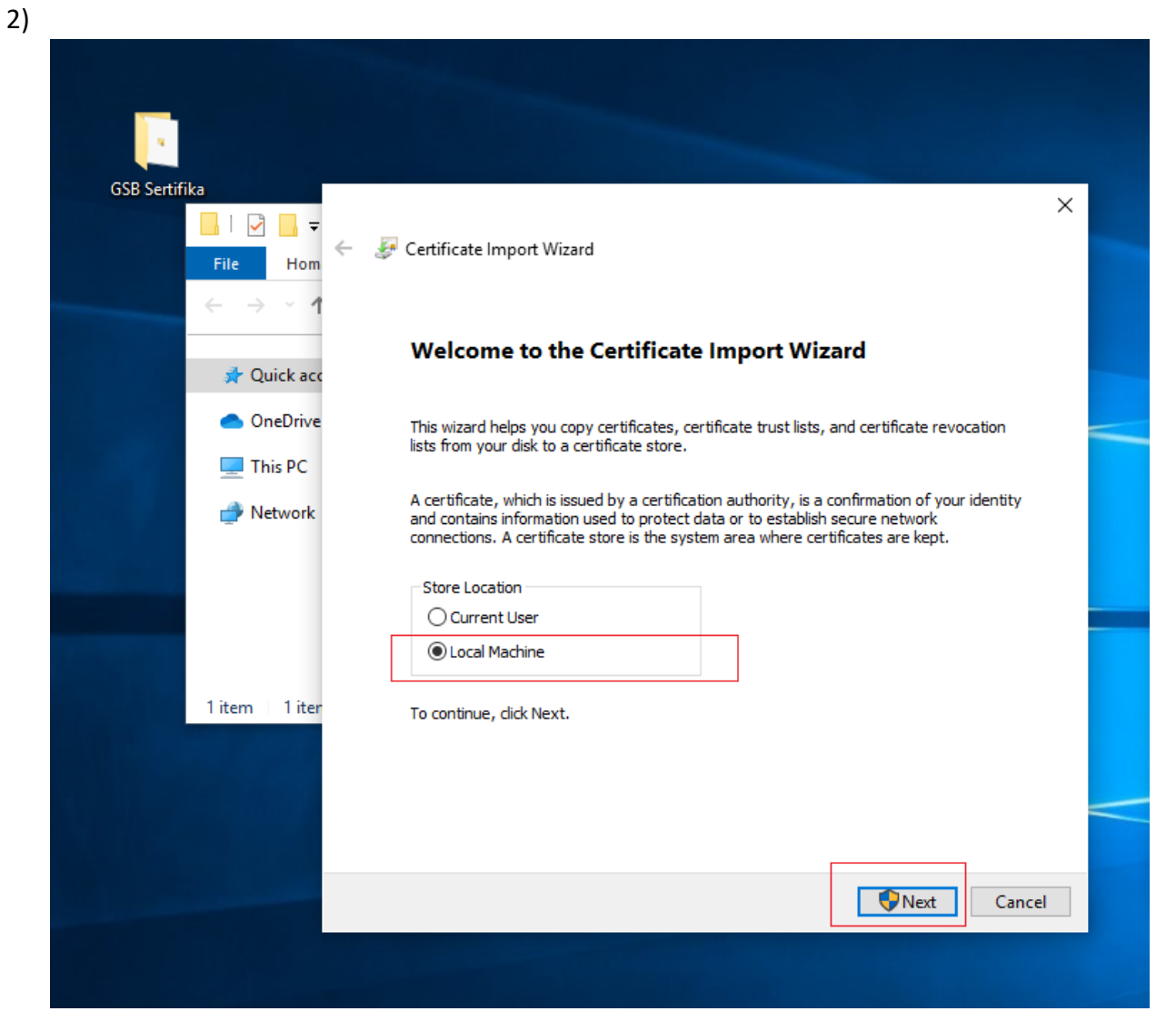

Gelen pop-up'ta 'Local Machine' seçilerek devam edilir.

| 3) |                                            |                                                                                                    |  |
|----|--------------------------------------------|----------------------------------------------------------------------------------------------------|--|
|    | CSR Satifika                               |                                                                                                    |  |
|    | File Hom                                   | E Certificate Import Wizard                                                                                                   |  |
|    | $\leftrightarrow \rightarrow \checkmark 1$ | Certificate Store                                                                                                    |  |
|    | 🖈 Quick acc                                | Certificate stores are system areas where certificates are kept.                                                              |  |
|    | 🔷 OneDrive                                 |                                                                                                    |  |
|    | 💻 This PC                                  | Windows can automatically select a certificate store, or you can specify a location for<br>the certificate.                   |  |
|    | 💣 Network                                  | Automatically select the certificate store based on the type of certificate     Place all certificates in the following store |  |
|    |                                            | Certificate store: Browse                                                                                                    |  |
|    |                                            |                                                                                                    |  |
|    | 1 item 1 iter                              |                                                                                                    |  |
|    |                                            |                                                                                                    |  |
|    |                                            |                                                                                                    |  |
|    |                                            |                                                                                                    |  |
|    |                                            | Next Cancel                                                                                                    |  |
|    |                                            |                                                                                                    |  |
|    |                                            |                                                                                                    |  |
|    |                                            |                                                                                                    |  |

Açılan sayfada SSL Sertifikasını seçmek için ikinci seçenek tıklanır ve 'Browse' denir.

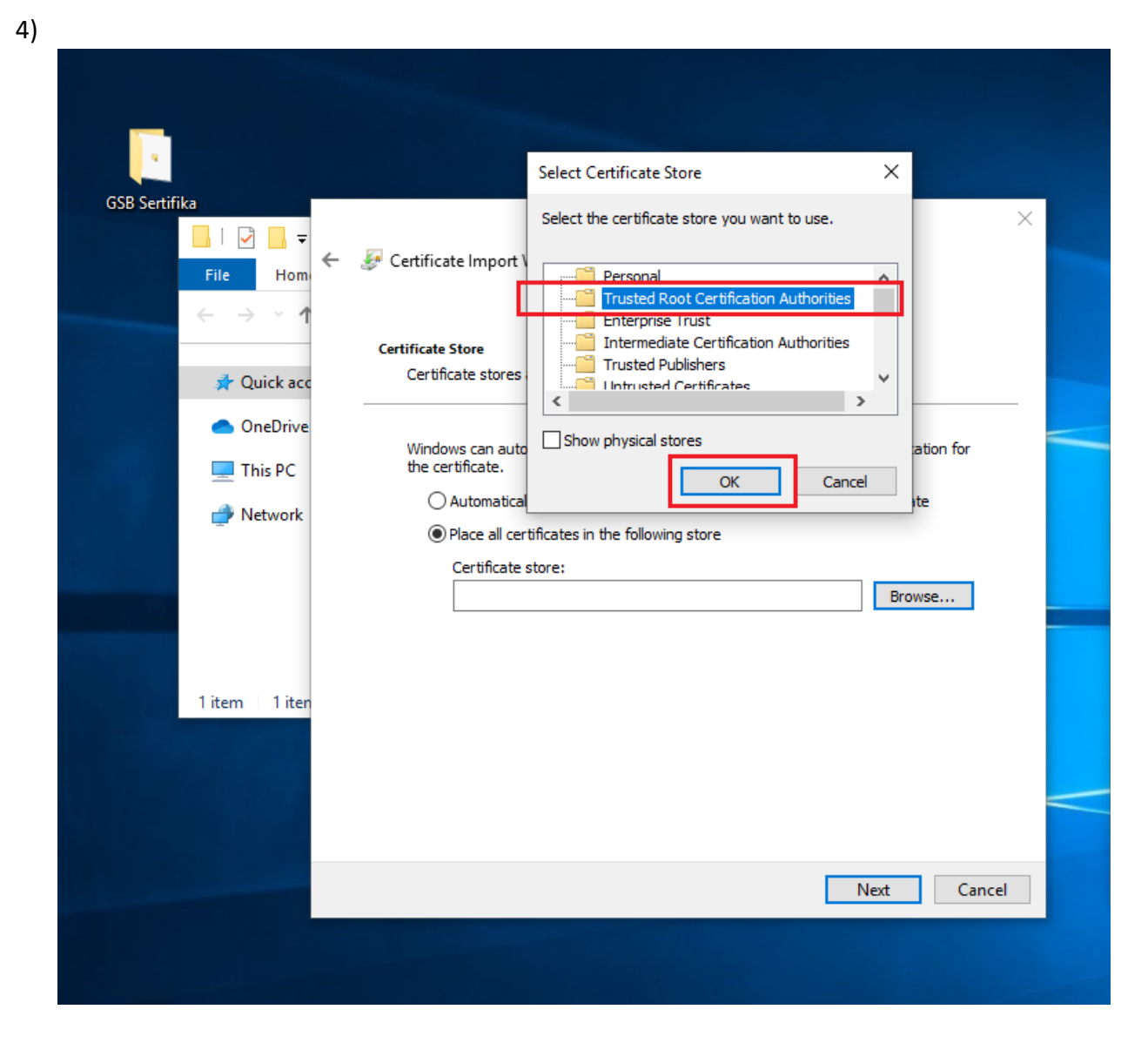

Açılan pop-up'ta 'Trusted Root Certification Authorities' seçeneği işaretlenerek 'OK' denir.

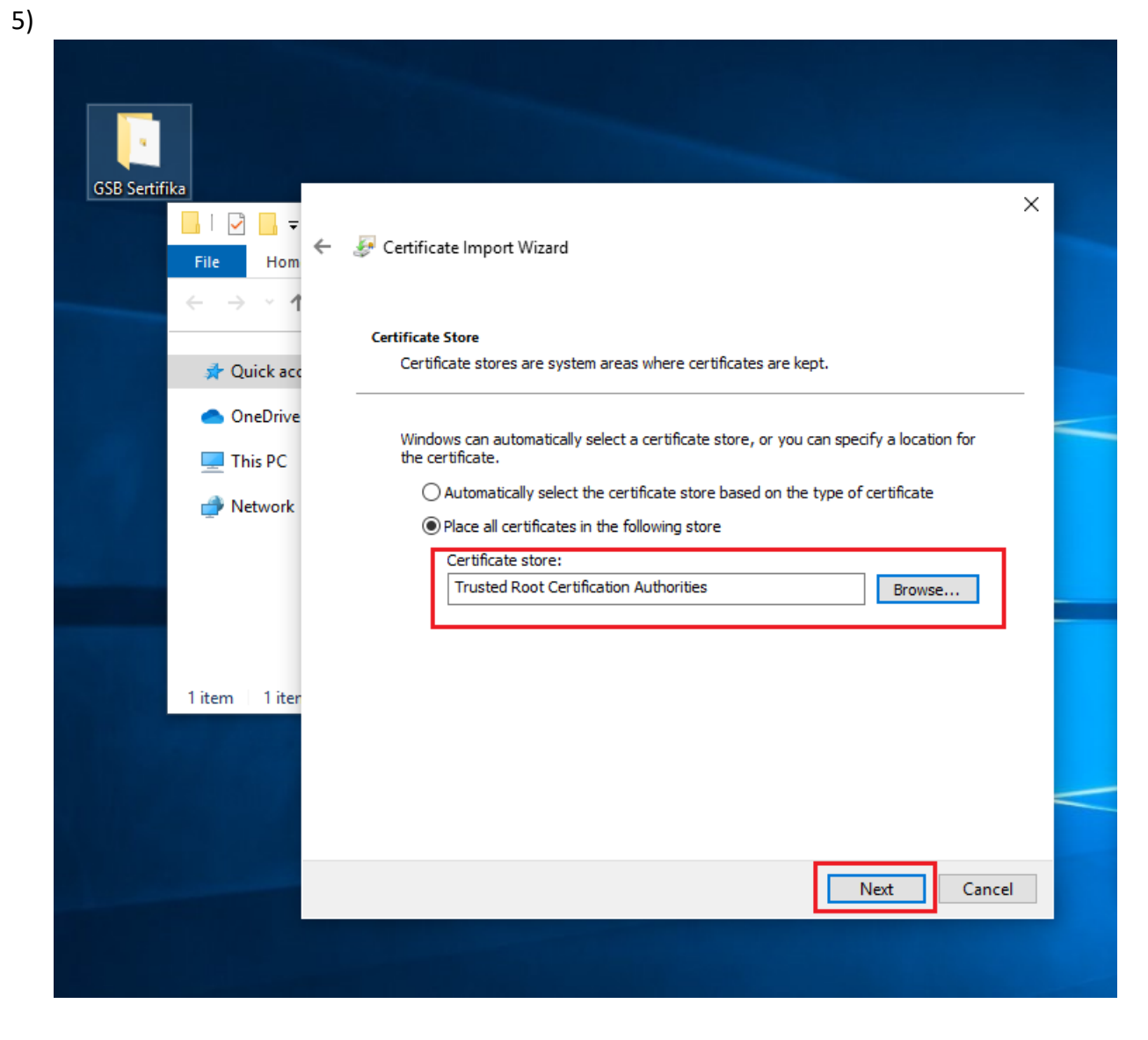

Gelen sayfada seçimimizin 'Trusted Root Certification Authorities' olduğuna dikkat ederek 'Next' denir.

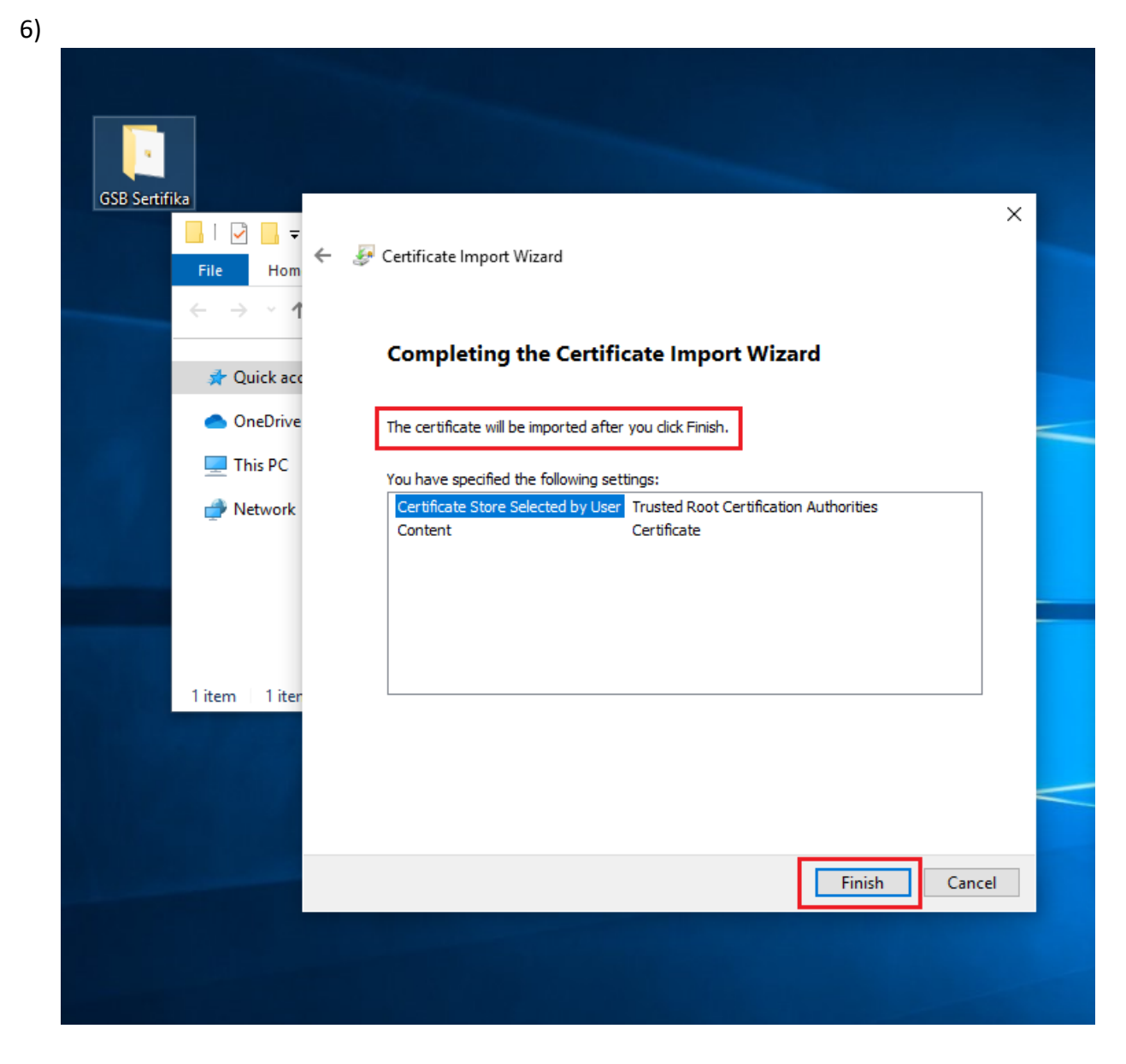

Son olarak 'Finish' diyerek yükleme tamamlanır.

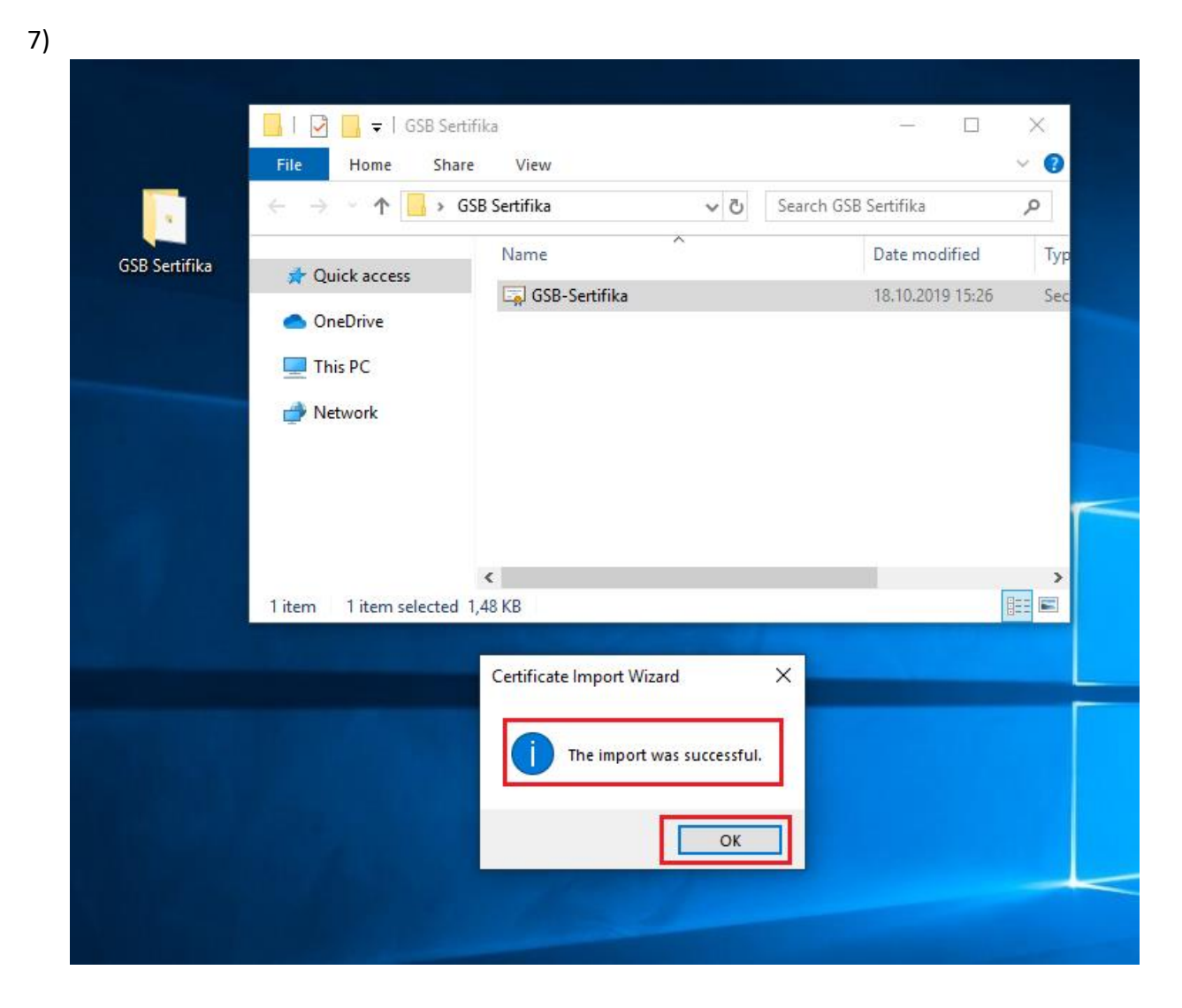

Yüklemenin başarılı olduğunu 'The import was successful' yazan pop-up'tan görebiliriz.

| 🛛 📑 Facebook - Giriş Yap veya Kay                                                                                                |                                                | × +                                                                                                    |                                                                                                    |                                                                                                    |
|----------------------------------------------------------------------------------------------------|------------------------------------------------|----------------------------------------------------------------------------------------------------|----------------------------------------------------------------------------------------------------|----------------------------------------------------------------------------------------------------|
|                                                                                                    | dol X G Google                                 |                                                                                                    |                                                                                                    |                                                                                                    |
|                                                                                                    | Certificate                                    | ×                                                                                                    |                                                                                                    |                                                                                                    |
| facebool                                                                                                    | eneral Details Certification Path              | E-post                                                                                                    | a veya Telefon                                                                                                    | Şifre<br>Giriş                                                                                                    |
| Tucebool                                                                                                    | Certificate Information                        |                                                                                                    |                                                                                                    | Hesabını mı unuttun?                                                                                                    |
|                                                                                                    | This certificate is intended for the following | purpose(s):                                                                                                    |                                                                                                    |                                                                                                    |
| Facebook tanıdı                                                                                                    | • All application policies                     | пе                                                                                                    | sap Aç                                                                                                    | ;                                                                                                    |
| hayatında olup b                                                                                                    |                                                | Hızlı                                                                                                    | ve kolaydır.                                                                                                    |                                                                                                    |
| 1                                                                                                    |                                                | Adır                                                                                                    | า                                                                                                    | Soyadın                                                                                                    |
|                                                                                                    | Issued to: *.facebook.com                      |                                                                                                    |                                                                                                    |                                                                                                    |
|                                                                                                    | Issued by: GENCLIK VE SPOR BAKANLIGI           | Сер                                                                                                    |                                                                                                    | irasi veya e-posta                                                                                                    |
| <u> </u>                                                                                                    | Valid from 22.09.2019 to 20.12.2019            | Yen                                                                                                    | i şifre                                                                                                    |                                                                                                    |
| E.                                                                                                    |                                                | Doğu                                                                                                    | m Tarihi                                                                                                    |                                                                                                    |
|                                                                                                    |                                                | Issuer Statement 18                                                                                                    | ▼ Eki ▼ 199                                                                                                    | 4 🔻 🚱                                                                                                    |
|                                                                                                    |                                                | Cinsi                                                                                                    | yet                                                                                                    |                                                                                                    |
|                                                                                                    |                                                | ок Ск                                                                                                    | adın 🤍 Erkel                                                                                                    | 🔍 Özel 🕜                                                                                                    |
|                                                                                                    |                                                | Kaydol d<br>Cerezler                                                                                                    | lüğmesine tıklayarak, Ko<br>İlkemizi kabul etmis olu                                                                                                    | ışullarımızı, Veri İlkemizi ve<br>rsun. Bizden SMS Bildirimleri                                                                                                    |
|                                                                                                    |                                                | alabilir v                                                                                                    | e bu bildirimleri istediğin                                                                                                    | zaman durdurabilirsin.                                                                                                    |
|                                                                                                    |                                                |                                                                                                    |                                                                                                    |                                                                                                    |
|                                                                                                    |                                                |                                                                                                    | Kaydol                                                                                                    |                                                                                                    |
|                                                                                                    |                                                |                                                                                                    | Kaydol                                                                                                    |                                                                                                    |
|                                                                                                    |                                                | Üslö b                                                                                                    | Kaydol                                                                                                    | ra sirkot icin Saufa olustur                                                                                                    |
|                                                                                                    |                                                | Ünlü bi                                                                                                    | Kaydol<br>iri, müzik grubu vey                                                                                                    | ya şirket için Sayfa oluştur.                                                                                                    |
| Facebook - Giriş Yap veya Kaydol 🗴                                                                                               | G Google x +                                   | Ünlü bi                                                                                                    | Kaydol<br>iri, müzik grubu vey                                                                                                    | ra şirket için Sayfa oluştur.<br>— 🛛 🗆                                                                                                    |
| Facebook - Giriş Yap veya Kaydol $\times$<br>$\leftrightarrow$ $\rightarrow$ $\mathbf{C}$ $\stackrel{\circ}{\bullet}$ google.com | G Google x +                                   | Ünlü bi                                                                                                    | Kaydol                                                                                                    | ya şirket için Sayfa oluştur.<br>− □<br>★ €                                                                                                    |
| <ul> <li>Facebook - Giriş Yap veya Kaydol ×</li> <li>← → C a google.com</li> </ul>                                               | G Google X +                                   | Ünlü bi                                                                                                    | Kaydol<br>iri, müzik grubu vey<br>ments Console Source<br>Secu                                                                                                    | ra şirket için Sayfa oluştur.<br>- □<br>☆ €<br>es Network Security ≫ ▲ 3<br>rity overview                                                                                                    |
| Facebook - Giriş Yap veya Kaydol × ← → C                                                                                         | G Google x +                                   | Ünlü bi                                                                                                    | Kaydol<br>iri, müzik grubu vey<br>ments Console Source<br>Secu                                                                                                    | ra şirket için Sayfa oluştur.<br>-                                                                                                    |
| <ul> <li>Facebook - Giriş Yap veya Kaydol x</li> <li>← → C a google.com</li> </ul>                                               | G Google × +                                   | Ünlü bi                                                                                                    | Kaydol<br>iri, müzik grubu vey<br>ments Console Source<br>Secu<br>X                                                                                                    | ra şirket için Sayfa oluştur.                                                                                                    |
| Facebook - Giriş Yap veya Kaydol × ← → C ⓐ google.com                                                                            | G Google x +                                   | Ünlü bi<br>Ünlü bi<br>Elen<br>Maio origin                                                                                                    | Kaydol<br>iri, müzik grubu vey<br>nents Console Source<br>Secu<br>This<br>of Console Source                                                                                                    | ra şirket için Sayfa oluştur.                                                                                                    |
| <ul> <li>Facebook - Giriş Yap veya Kaydol x</li> <li>← → C          <ul> <li></li></ul></li></ul>                                | G Google x +                                   | Ünlü bi<br>Ünlü bi<br>Elen<br>Overview<br>Main origin<br>Affication Path                                                                                                    | Kaydol<br>iri, müzik grubu vey<br>ments Console Source<br>Secu<br>This                                                                                                    | ra şirket için Sayfa oluştur.                                                                                                    |
| Facebook - Giriş Yap veya Kaydol × ← → C @ google.com                                                                            | G Google x +                                   | Ünlü bi<br>Ünlü bi<br>Elen<br>Maio orioin<br>Afication Path<br>e Information<br>s intended for the following purpose(s):<br>n policies                                                                                              | Kaydol<br>iri, müzik grubu vey<br>nents Console Source<br>Secu<br>This<br>Console Console                                                                                                    | ra şirket için Sayfa oluştur.                                                                                                    |
| <ul> <li>Facebook - Giriş Yap veya Kaydol ×</li> <li>← → C          <ul> <li>google.com</li> </ul> </li> </ul>                   | G Google x +                                   | Ünlü bi<br>Ünlü bi<br>Elen<br>Main oriein<br>affeation Path<br>e Information<br>s intended for the following purpose(s):<br>n policies                                                                                              | Kaydol<br>iri, müzik grubu vey<br>ments Console Source<br>X This<br>This<br>Console Console Cource<br>Console Cource<br>Console Cource<br>Console Cource<br>Console Cource<br>Cource<br>Cour | ra şirket için Sayfa oluştur.                                                                                                    |
| Facebook - Giriş Yap veya Kaydol × ← → C @ google.com                                                                            | G Google x +                                   | Ünlü bi<br>Ünlü bi<br>Elen<br>Alio oriein<br>Alio oriein<br>sinceded for the following purpose(s):<br>n policies                                                                                                    | Kaydol<br>iri, müzik grubu vey<br>nents Console Source<br>X This<br>Console Console Console<br>A Console Console Console<br>A Console Console Console<br>A Console Console Console<br>A Console Console Console<br>A Console Console Console Console<br>A Console Console                                                                                                    | A şirket için Sayfa oluştur.                                                                                                    |
| Facebook - Giriş Yap veya Kaydol x ← → C   Gogle.com                                                                             | G Google x +                                   | Ünlü bi<br>Ünlü bi<br>Elen<br>@ Overview<br>Main origin<br>affoaton Path<br>e Information<br>s intended for the following purpose(s):<br>n polides<br>www.google.com                                                                | Kaydol<br>iri, müzik grubu vey<br>ments Console Source<br>X This<br>Console Console Console<br>Secure<br>Console Console Console<br>Console Console Console Console<br>Console Console Console Console<br>Console Console Console Console<br>Console Console Console Console Console<br>Console Console Conso                                                                                                    | A şirket için Sayfa oluştur.  A şirket için Sayfa oluştur.  A soluştur.  A soluştu |
| Facebook - Giriş Yap veya Kaydol × ← → C @ google.com                                                                            | G Google x +                                   | Uniti bi                                                                                                    | Kaydol<br>iri, müzik grubu vey<br>nents Console Source<br>X This<br>Console Console Console<br>A Console Console Console<br>A Console Console Console<br>A Console Console Console<br>A Console Console Console<br>A Console Console Console<br>A Console Console Console Console<br>A Console Console Console Console<br>A Console Console Console Console<br>A Console Console Console Console<br>A Console Console Console Console Console<br>A Console Console Console Console<br>A Console Console Console Console<br>A Console Console Console Console Console<br>A Console Console                                                                                                    | A sirket için Sayfa oluştur.                                                                                                    |
| Facebook - Giriş Yap veya Kaydol × ← → C @ google.com                                                                            | G Google x +                                   | Ünlü bi<br>Ünlü bi<br>Elen<br>© Overview<br>Main orinin<br>sfication Path<br>e Information<br>s intended for the following purpose(s):<br>n policies<br>www.google.com<br>GENCLIK VE SPOR BAKANLIGI<br>3. 10. 2019 to 26. 12. 2019  | Kaydol<br>iri, müzik grubu vey<br>ments Console Source<br>X This<br>Console Console Console<br>A Console Console<br>A Console Console Console<br>A Console Console Console<br>A Console Console Console<br>A Console Console Console<br>A Console Console Console<br>A Console Console Console Console<br>A Console Console C                                                                                                    | A şirket için Sayfa oluştur.  A şirket için Sayfa oluştur.  A sonactor a sonactor a son |
| Facebook - Giriş Yap veya Kaydol × ← → C @ google.com                                                                            | G Google x +                                   | Uniti bi<br>Uniti bi<br>Uniti bi<br>Elen<br>Overview<br>Main origin<br>sintended for the following purpose(s):<br>n policies<br>www.poogle.com<br>GENCLIK VE SPOR BAKANLIGI<br>3.10.2019 to 26.12.2019                              | Kaydol<br>iri, müzik grubu vey<br>nents Console Source<br>X This<br>Console Console<br>A Console Console<br>A Console Console Console<br>A Console Console Console<br>A Console Console Console<br>A Console Console Console<br>A Console Console Console Console<br>A Console Console Console Console Console Console<br>A Console Console C                                                                                                    | A sirket için Sayfa oluştur.                                                                                                    |
| Facebook - Giriş Yap veya Kaydol × ← → C @ google.com                                                                            | G Google x +                                   | Ünlü bi<br>Ünlü bi<br>if e Information<br>sincended for the following purpose(s):<br>n policies<br>www.google.com<br>GENCLIK VE SPOR BAKANLIGT<br>3.10.2019 to 26.12.2019                                                           | Kaydol<br>iri, müzik grubu vey<br>ments Console Source<br>X This<br>Console Console Console<br>A Console Console<br>A Console Console Console<br>A Console Console Console<br>A Console Console Console<br>A Console Console Console<br>A Console Console Console<br>A Console Console Console Console<br>A Console Console Cons                                                                                                    | A sirket için Sayfa oluştur.                                                                                                    |
| Facebook - Girig Yap veya Kaydol × ← → C @ google.com                                                                            | G Google x +                                   | Uniti bi<br>Uniti bi<br>In the origin<br>affcation Path<br>a Information<br>a intended for the following purpose(s):<br>in policies<br>www.google.com<br>GENCLIK VE SPOR BAKANLIGI<br>3. 10.2019 to 26. 12. 2019<br>Issuer Statemer | Kaydol<br>iri, müzik grubu vey<br>nents Console Source<br>X This<br>This<br>Console Console Cource<br>A Console Cource<br>A Console Cource<br>A Console Cource<br>A Cource<br>A                                                                                                | A sirket için Sayfa oluştur.                                                                                                    |

Yüklediğimiz sertifikayı test etmek için örneğin Facebook adresine gittiğimizde url adresinin yanındaki anahtar işaretine tıklanır. Bu bize bu siteye erişimde kullanılan sertifika bilgilerini gösterir. Aynı işlem F12 tuşuna basılarak sağda açılan pop-up'ta 'View Certificate'e tıklanarakta görüntülenebilir.

## Windows (Mozilla Firefox)

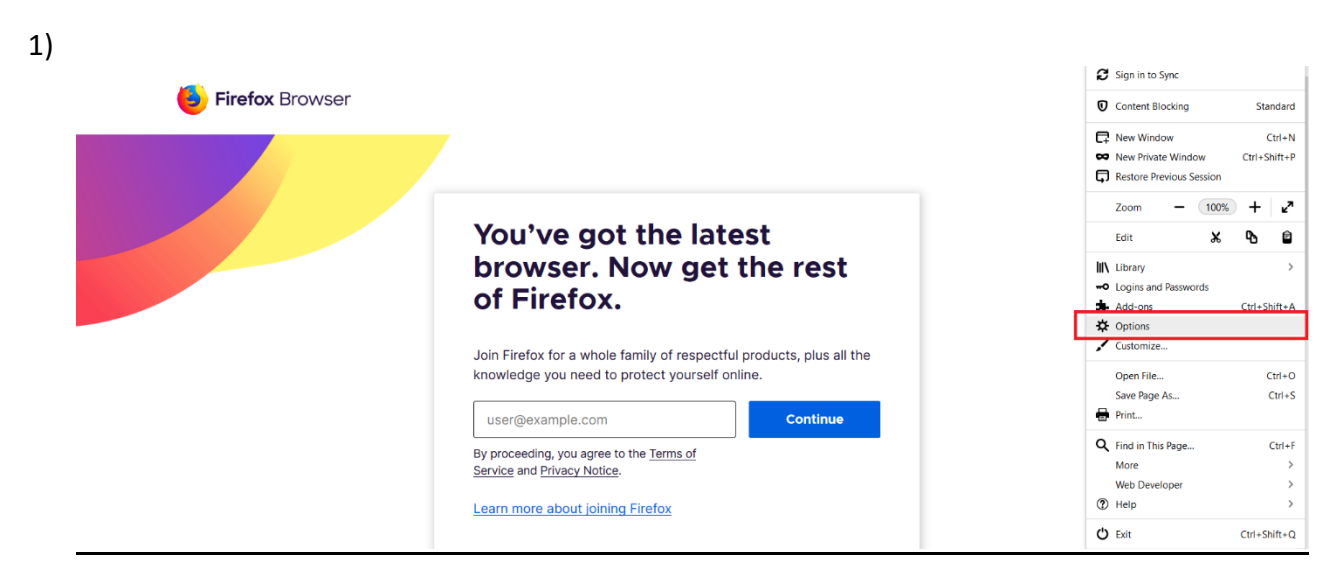

Firefox açıldıktan sonra sağ üstteki menüden 'Options' seçilir.

| )                     |                                                                                                    |                                                        |
|-----------------------|----------------------------------------------------------------------------------------------------|--------------------------------------------------------|
| $$ $\rightarrow$ C $$ | Firefox about:preferences#privacy                                                                                                    |                                                        |
|                       | , P Find in Options                                                                                                    |                                                        |
| 🔅 General             | Browser Privacy                                                                                                    |                                                        |
| Home                  | Content Blocking                                                                                                    |                                                        |
| <b>Q</b> Search       | Block third-party content that tracks you around the web. Manage Exceptions                                                                                        |                                                        |
| Privacy & Security    | Control how much of your online activity gets stored and<br>shared between websites. Learn more                                                                    |                                                        |
| Firefox Account       | Standard Only blocks known trackers in Private Windows.      Strict Blocks all trackers Firefox detects. May cause some sites to break.      Choose what to block. |                                                        |
|                       | Send websites a "Do Not Track" signal that you don't want to be tracked Learn more<br>Always<br>Only when Firefox is set to block known trackers                   |                                                        |
| 🛔 Extensions & Themes |                                                                                                    | A structure Mit a large                                |
| ⑦ Firefox Support     | COOKIES and SITE Data Your stored cookies, site data and cache are currently using 3.0 KB of disk Clear Data                                                       | ACTIVATE WINDOWS<br>Go to Settings to activate Windows |

Açılan sayfada 'Privacy&Security' bölümü seçilir.

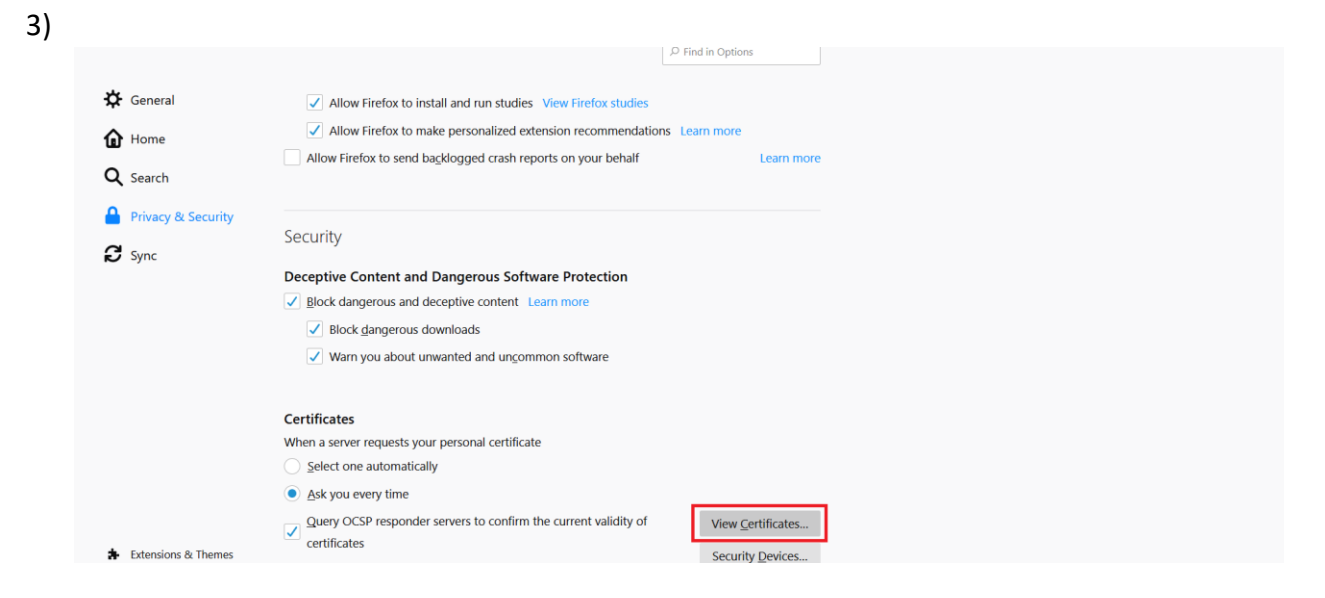

'Privacy&Security' sekmesinde en altında 'Certificates' bölümüne gelinir ve 'View Certificates' denir.

|                                                   | Certificate Manager       |  |
|---------------------------------------------------|---------------------------|--|
| Your Certificates People Servers                  | Authorities               |  |
| You have certificates on file that identify these | certificate authorities   |  |
| Certificate Name                                  | Security Device           |  |
| ≺ AC Camerfirma S.A.                              |                           |  |
| Chambers of Commerce Root - 2008                  | Builtin Object Token      |  |
| Global Chambersign Root - 2008                    | Builtin Object Token      |  |
| ✓ AC Camerfirma SA CIF A82743287                  |                           |  |
| Camerfirma Chambers of Commerce Roo               | t Builtin Object Token    |  |
| Camerfirma Global Chambersign Root                | Builtin Object Token      |  |
| ∽ ACCV                                            |                           |  |
| ACCVRAIZ1                                         | Builtin Object Token      |  |
| View Edit Trust Import                            | Export Delete or Distrust |  |
|                                                   |                           |  |

Açılan sayfada 'Import denir'.

|                           | Certifi                             | icate Manager                              | : |
|---------------------------|-------------------------------------|--------------------------------------------|---|
| A Your Certificates       | People Servers Authorities          |                                            |   |
| γ 🐠 Select File containir | ıg CA certificate(s) to import      | ×                                          |   |
| ← → ~ ↑     ▲             | > This PC > Desktop > GSB Sertifika | ✓ O Search GSB Sertifika                   | Ę |
| Organize 🔻 New            | folder                              | ₿== ▼ □■ (?)                               | ^ |
| e Duick accers            | Name                                | Date modified Type Size                    |   |
|                           | 🛱 sertifika                         | 18.10.2019 15:51 Security Certificate 2 KB |   |
| This PC                   |                                     |                                            |   |
| Network                   |                                     |                                            |   |
| - Herrork                 |                                     |                                            |   |
|                           |                                     |                                            |   |
|                           |                                     |                                            | ~ |
|                           |                                     |                                            |   |
| St                        |                                     |                                            |   |
| <u>S</u> t                |                                     |                                            |   |

Açılan sayfada SSL Sertifikası seçilir ve 'Open' denir.

5)

| Certificate Name  AC Camerfirma S.A. Chambers of Comr Global Chambersig  AC Camerfirma SA CI Camerfirma Chamb Camerfirma Global | Do you want to trust "GENCLIK VE SPOR BAKANLIGI" for the following purposes?         Image: Trust this CA to identify websites.         Image: Trust this CA to identify email users.         Before trusting this CA for any purpose, you should examine its certificate and its policy and procedures (if available).         View       Examine CA certificate         OK       Cancel |  |
|----------------------------------------------------------------------------------------------------|----------------------------------------------------------------------------------------------------|--|
| ~ ACCV                                                                                                    |                                                                                                    |  |
| ACCVRAIZ1                                                                                                    | Builtin Object Token                                                                                                    |  |

Gelen pop-up'ta 'Trust this CA to identify websites' ve 'Trust this CA to identify email users' seçilir ve 'OK' denir.

|                                                     | Certificate Manager       |    |
|-----------------------------------------------------|---------------------------|----|
| Your Certificates People Servers                    | Authorities               |    |
| ou have certificates on file that identify these ce | artificate authorities    |    |
| Certificate Name                                    | Security Device           | E  |
| ✓ AC Camerfirma S.A.                                |                           | ^  |
| Chambers of Commerce Root - 2008                    | Builtin Object Token      |    |
| Global Chambersign Root - 2008                      | Builtin Object Token      |    |
| AC Camerfirma SA CIF A82743287                      |                           |    |
| Camerfirma Chambers of Commerce Root                | Builtin Object Token      |    |
| Camerfirma Global Chambersign Root                  | Builtin Object Token      |    |
| ~ ACCV                                              |                           |    |
| ACCVRAIZ1                                           | Builtin Object Token      |    |
| View Edit Trust Import                              | Export Delete or Distrust |    |
|                                                     |                           | ОК |
|                                                     |                           |    |

Gelen sayfada 'OK' denir ve yükleme tamamlanır.

7)

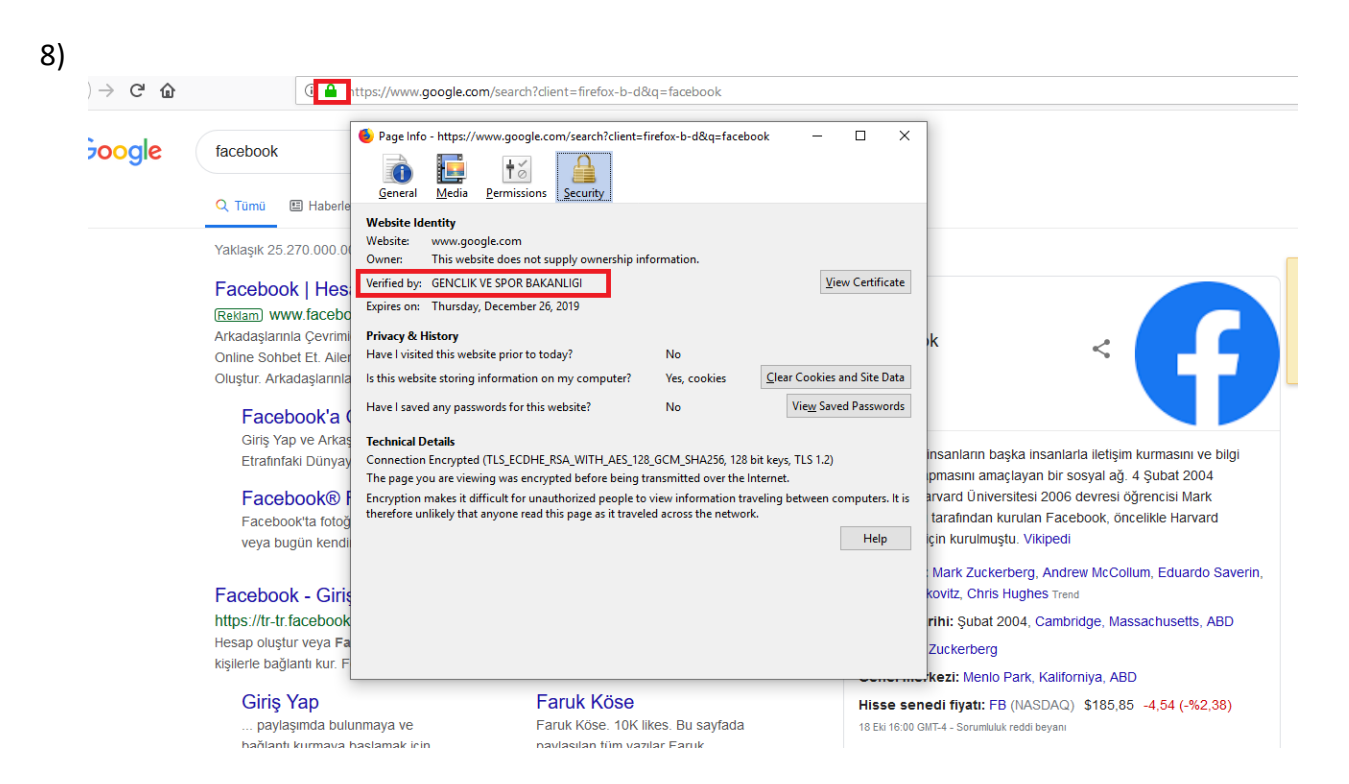

Kontrol etmek amaçlı Firefox'ta örneğin Google yazılınca url adresinin yanındaki anahtar sembolüne tıklanır. Yüklediğimiz sertifika bilgileri görüntülenir.

<u>Mac</u>

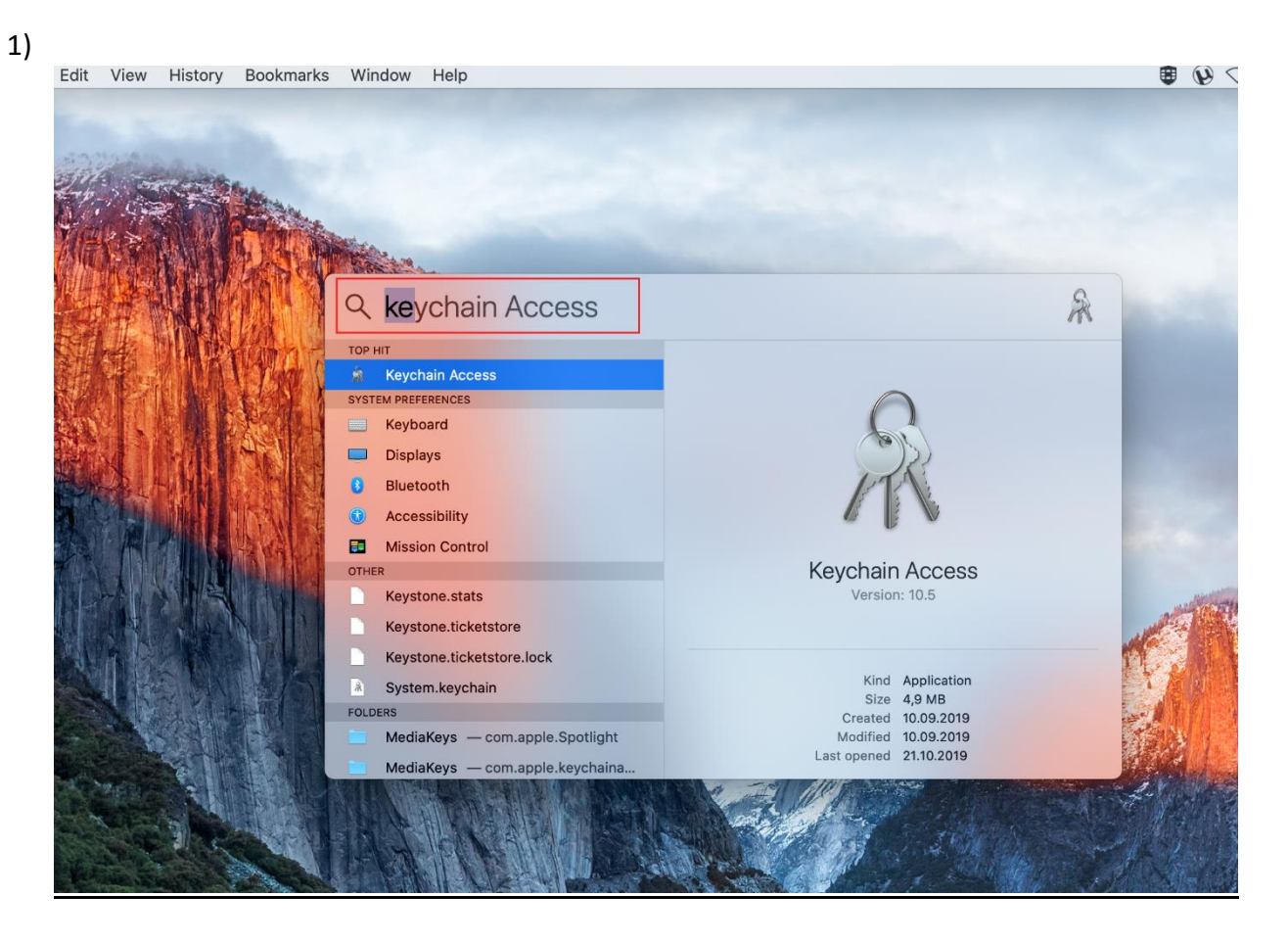

SSL Sertifikasını yüklemek için öncelikle arama butonundan 'Keychain Access' yazılır.

2)

|                 |                                |                                 |                         | (C       |          |
|-----------------|--------------------------------|---------------------------------|-------------------------|----------|----------|
|                 |                                |                                 |                         | Q Search |          |
| Keychains       | < ckeys                        |                                 |                         |          |          |
| login           | (C) Kind: public               | key RSA 2048-bit                |                         |          |          |
| Local Items     | Usage: End                     | rypt, Derive, Verify            |                         |          |          |
| System          | $\Phi$                         |                                 |                         |          |          |
| System Boots    |                                |                                 |                         |          |          |
| C Oystein Roots | Name                           | ^ Kind                          | Date Modified           | Expires  | Keychain |
|                 | <pre></pre>                    | public key                      |                         |          | login    |
|                 | <pre></pre>                    | private key                     |                         |          | login    |
| The LEW         | Apple Persistent Stat          | e Encryption application passwo | rd 18 Oct 2019 20:41:44 |          | login    |
|                 | BeaconStore                    | application passwo              | rd 9 Oct 2019 00:13:56  |          | login    |
|                 | / Call History User Data       | a Key application passwo        | rd 7 Sep 2018 12:16:39  |          | login    |
| 2 45            | / cemyildiz61@gmail.co         | om application passwo           | rd 7 Sep 2018 11:36:22  |          | login    |
|                 | / com.apple.acto-my            | -mac-token application passwo   | rd 29 Oct 2018 16:39:38 |          | login    |
|                 | / com.apple.acunt.clo          | udkit-token application passwo  | rd 19 Oct 2019 15:51:59 |          | login    |
| Category        | / com.apple.acfriend           | s-app-token application passwo  | rd 19 Oct 2019 15:51:59 |          | login    |
| All Items       | com.apple.aciphon              | e-app-token application passwo  | rd 19 Oct 2019 15:51:59 |          | login    |
| All items       | / com.apple.aciphon            | e-siri-token application passwo | rd 19 Oct 2019 15:51:59 | 177      | login    |
| A Passwords     | / com.apple.acmy-ip            | hone-token application passwo   | rd 19 Oct 2019 15:51:59 |          | login    |
| Secure Notes    | / com.apple.acranspa           | rency-token application passwo  | rd 19 Oct 2019 15:51:59 |          | login    |
| My Certificates | <pre>com.apple.account.i</pre> | maps-token application passwo   | rd 19 Oct 2019 15:51:59 |          | login    |
| 🖞 Keys          | / com.apple.acearch-           | party-token application passwo  | rd 19 Oct 2019 15:51:59 |          | login    |
| Certificates    | com.apple.acppleAc             | count.token application passwo  | rd 7 Sep 2018 11:36:26  |          | login    |
|                 | com.apple.aciphon              | e-app-token application passwo  | rd 19 Oct 2019 15:52:00 |          | login    |
| 10              | com.apple.aciphon              | e-siri-token application passwo | rd 19 Oct 2019 15:52:00 |          | login    |
|                 | / com.apple.acearch-           | party-token application passwo  | rd 19 Oct 2019 15:52:00 |          | login    |
|                 | com.apple.aceviceL             | ocator.token application passwo | rd 19 Oct 2019 15:52:00 |          | login    |
|                 | com.apple.acfriend             | s-app-token application passwo  | rd 19 Oct 2019 15:51:59 | 200      | login    |
|                 | com.apple.acGame               | Center.token application passwo | rd 7 Sep 2018 11:36:22  |          | login    |
| and the second  | / com.apple.acs.conti          | nuation-key application passwo  | rd 7 Sep 2018 11:36:11  | 100      | login    |

Açılan sayfada sol taraftaki menüden 'System' bölümüne geçilir.

| • • • + (i<br>Keychains                                                                                                    | New Password Item<br>New Secure Note Item<br>New Keychain<br>New Identity Preference | 第N<br>合第N<br>て第N                                                                                 |                      |                      | Q Search            |          |
|----------------------------------------------------------------------------------------------------|--------------------------------------------------------------------------------------|--------------------------------------------------------------------------------------------------|----------------------|----------------------|---------------------|----------|
| Iogin       Image: Constraint of the second second se | Import Items<br>Export Items<br>Add Keychain<br>Delete Keychain "System"             | ት<br>ት<br>ት<br>ት<br>ት<br>ት<br>ድ<br>ዘ<br>ት<br>ት<br>ዘ<br>ት<br>ት<br>ዘ<br>ት<br>ት<br>ት<br>ት<br>ት<br>ት | issword<br>iot_7     |                      |                     |          |
| <u> </u>                                                                                                    | belete keyenan bystem                                                                | 0000                                                                                             | Kind                 | Date Modified        | Expires             | Keychain |
|                                                                                                    | Close                                                                                | ЖW                                                                                               | AirPort network pas  | Today, 09:41         |                     | System   |
|                                                                                                    | On These                                                                             |                                                                                                  | AirPort network pas  | 7 Sep 2018 11:32:27  |                     | System   |
|                                                                                                    | Goinere                                                                              |                                                                                                  | AirPort network pas  | 8 Oct 2019 21:28:12  |                     | System   |
|                                                                                                    | Get Into                                                                             | 쁐                                                                                                | certificate          |                      | 2 Sep 2038 10:22:17 | System   |
|                                                                                                    | Unlock Keychain "System"                                                             | ¥١                                                                                               | public key           |                      |                     | System   |
| 2                                                                                                    | Unlock Keychain "System"                                                             | 001                                                                                              | private key          |                      |                     | System   |
|                                                                                                    | Look All Reyonality                                                                  |                                                                                                  | certificate          |                      | 2 Sep 2038 10:22:16 | System   |
|                                                                                                    | Make Keychain "System" Def                                                           | ault                                                                                             | public key           |                      |                     | System   |
| Category                                                                                                    | com.apple.systemdeta                                                                 | ult                                                                                              | private key          |                      |                     | System   |
| All themes                                                                                                    | CY                                                                                   |                                                                                                  | AirPort network pas  | 28 Sep 2019 10:46:48 |                     | System   |
| All items                                                                                                    | / LocalBeaconStore                                                                   |                                                                                                  | application password | 9 Oct 2019 00:22:21  |                     | System   |
| And Passwords                                                                                                    | / TurkTelekom_ZETTV                                                                  |                                                                                                  | AirPort network pas  | 8 Sep 2018 13:08:18  |                     | System   |
| Secure Notes                                                                                                    | / turktelekom_zettv                                                                  |                                                                                                  | AirPort network pas  | 25 Aug 2019 15:12:05 |                     | System   |
| My Certificates                                                                                                    |                                                                                      |                                                                                                  |                      |                      |                     |          |
| 🖞 Keys                                                                                                    |                                                                                      |                                                                                                  |                      |                      |                     |          |
| Certificates                                                                                                    |                                                                                      |                                                                                                  |                      |                      |                     |          |
| h.                                                                                                    |                                                                                      |                                                                                                  |                      |                      |                     |          |
|                                                                                                    |                                                                                      |                                                                                                  |                      |                      |                     |          |

Ardından üst taraftaki menüden 'File' -> 'Import Items' denir.

| ••• + (1)       |                                                                                              |                                                |                     | Q Search            |          |
|-----------------|----------------------------------------------------------------------------------------------|------------------------------------------------|---------------------|---------------------|----------|
| Keychains       | Android_Hotsp<br>Kind: AirPort net<br>Account: Androic<br>Where: AirPort<br>Modified: Today, | bot_7<br>work password<br>j_Hotspot_7<br>09:41 |                     |                     |          |
|                 | Name                                                                                         | ^ Kind                                         | Date Modified       | Expires             | Keychain |
|                 | Android Hotspot 7                                                                            | AirPort network pas                            | Today, 09:41        |                     | System   |
|                 | Androit-Hotspot                                                                              | AirPort network pas                            | 7 Sep 2018 11:32:27 |                     | System   |
|                 | CN CN                                                                                        | AirPort network pas                            | 8 Oct 2019 21:28:12 |                     | System   |
|                 | com.apple.kerberos.kdc                                                                       | certificate                                    |                     | 2 Sep 2038 10:22:17 | System   |
|                 | Com.apple.kerberos.kdc                                                                       | public key                                     |                     |                     | System   |
|                 | Com.apple.kerberos.kdc                                                                       | private key                                    |                     |                     | System   |
| 17 Em           | com.apple.systemdefault                                                                      | certificate                                    |                     | 2 Sep 2038 10:22:16 | System   |
|                 | 💡 com.apple.s                                                                                |                                                |                     |                     | System   |
| Category        | ♀ com.apple.s                                                                                |                                                |                     |                     | System   |
| Gally Sall Home | / CY                                                                                         | Keychain Access is try                         | ying to modify the  |                     | System   |
| All Items       | / LocalBeaco                                                                                 | system keychain.                               |                     |                     | System   |
| A Passwords     | / TurkTelekon                                                                                | Enter your password to allo                    | ow this.            |                     | System   |
| Secure Notes    | / turktelekom                                                                                |                                                | - I                 |                     | System   |
| My Certificates |                                                                                              | User Name:                                     |                     |                     |          |
| 🖞 Keys          |                                                                                              | Password: .                                    | •                   |                     |          |
| Certificates    |                                                                                              |                                                |                     |                     |          |
|                 |                                                                                              |                                                |                     |                     |          |

Sistem ayarlarında değişiklik yapmadan önce açılan pop-up'ta domain kullanıcı adı ve şifresi girilir.

5)

| • • • •                                                     |                                                                                 |                                                                                |                      | Q Search             |          |
|-------------------------------------------------------------|---------------------------------------------------------------------------------|--------------------------------------------------------------------------------|----------------------|----------------------|----------|
| Keychains<br>login<br>Local Items<br>System<br>System Roots | Gentlik view<br>Root certificate au<br>Expires: 15 Octob<br>S This root certifi | POR BAKANLIGI<br>Ithority<br>er 2029 Monday 15:51:09 GM<br>cate is not trusted | T+03:00              |                      |          |
|                                                             | Name                                                                            | ^ Kind                                                                         | Date Modified        | Expires              | Keychain |
|                                                             | Android_Hotspot_7                                                               | AirPort network pas                                                            | Today, 09:41         |                      | System   |
|                                                             | Androit-Hotspot                                                                 | AirPort network pas                                                            | 7 Sep 2018 11:32:27  |                      | System   |
|                                                             | CN CN                                                                           | AirPort network pas                                                            | 8 Oct 2019 21:28:12  |                      | System   |
|                                                             | com.apple.kerberos.kdc                                                          | certificate                                                                    |                      | 2 Sep 2038 10:22:17  | System   |
|                                                             | com.apple.kerberos.kdc                                                          | public key                                                                     |                      |                      | System   |
|                                                             | com.apple.kerberos.kdc                                                          | private key                                                                    |                      |                      | System   |
|                                                             | com.apple.systemdefault                                                         | certificate                                                                    |                      | 2 Sep 2038 10:22:16  | System   |
|                                                             | com.apple.systemdefault                                                         | public key                                                                     |                      |                      | System   |
| Category                                                    | com.apple.systemdefault                                                         | private key                                                                    |                      |                      | System   |
| Category                                                    | / CY                                                                            | AirPort network pas                                                            | 28 Sep 2019 10:46:48 |                      | System   |
| All Items                                                   | GENCLIK VE SPOR BA                                                              | 0 11/1 D (                                                                     |                      | 15 Oct 2029 15:51:09 | System   |
| And Passwords                                               | LocalBeaconStore                                                                | ew Certificate Preference                                                      | ce                   |                      | System   |
| Secure Notes                                                | L. TurkTelekom_ZETTV                                                            | ODV "GENCLIK VE SPOR                                                           | BAKANLIGI"           |                      | System   |
| My Certificates                                             | Lurktelekom_zettv D                                                             | elete "GENCLIK VE SPC                                                          | R BAKANLIGI"         |                      | System   |
| Certificates                                                | E                                                                               | xport "GENCLIK VE SPC                                                          | R BAKANLIGI"         |                      |          |
|                                                             | G                                                                               | et Info                                                                        |                      |                      |          |
|                                                             |                                                                                 | voluete //CENCLIK VE C                                                         | OD BAKANI ICI        |                      |          |

Kullanıcı bilgileri girildikten sonra sertifika üzerine gelip sağ tık yaptıktan sonra 'Get Info' denir.

| ~ | ۱ |
|---|---|
| h | 1 |
| 0 | 1 |

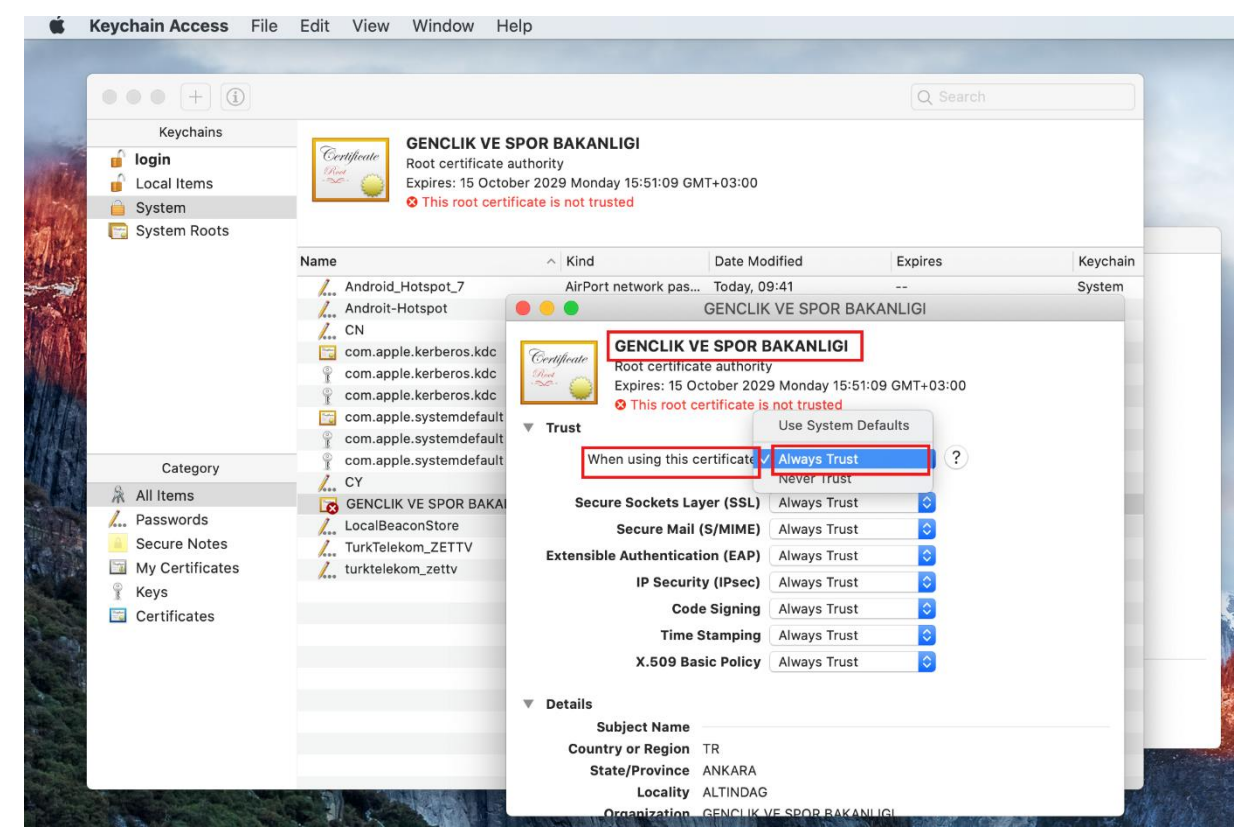

Gelen pop-up'ta ilk sırada olan 'When using this certificate' bölümünde 'Always Trust' seçilir.

| 7) |  |
|----|--|
|    |  |

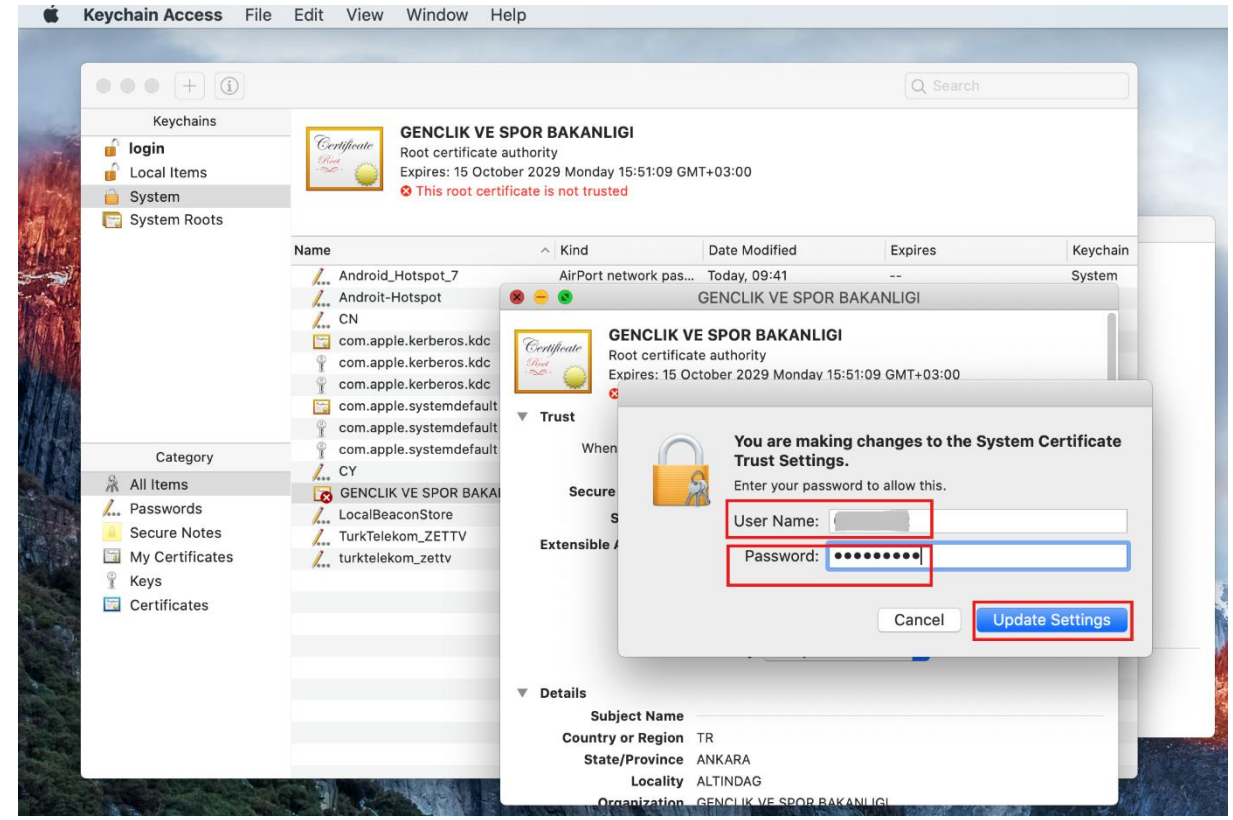

Son olarak tekrardan domain kullanıcı adı ve şifresi girilerek yükleme tamamlanır.